# Enregistrement mot de passe et Connexion

Une nouvelle version du site est à la disposition des adhérents de l'A2R1 sur un nouveau serveur.

De ce fait, les identifiants et mots de passe utilisés antérieurement sont obsolètes. Une nouvelle procédure de connexion est mise à votre disposition.

## Création ou modification d'un compte

## Etape 1 :

L'écran suivant s'affiche :

| 12D1          |                   | Espa                  | ace Public       |                |                  | (• ) ar |
|---------------|-------------------|-----------------------|------------------|----------------|------------------|---------|
| ICKI          | Accueil Contac    | t Pour adhérer Act    | ivités Ateliers  | Partenariats   | Adhérents        |         |
| iestion d     | e mot de j        | oasse                 |                  |                |                  |         |
| Cette page v  | ous permet de :   |                       |                  |                |                  |         |
| créer un r    | not de passe (vo  | tre première connexie | on au site)      |                |                  |         |
| ou            |                   |                       |                  |                |                  |         |
| modifier v    | otre mot de pass  | e (parce que vous le  | pensez compr     | omis)          |                  |         |
| ou            |                   |                       |                  |                |                  |         |
| recréer un    | n mot de passe (s | si vous avez perdu vo | otre mot de pas  | se)            |                  |         |
| Veuillez ontr | er vetre edrosee  | álastronique pour con |                  | account d'apro | gistrement       |         |
| veumez entre  | er votre adresse  | electronique pour cor | nmencer le pro   | cessus d'enre  | gistrement.      |         |
| Votre adress  | e électronique :  |                       |                  |                |                  |         |
|               |                   |                       |                  |                |                  |         |
| Pour des rai  | isons de sécurit  | é, et éviter le spam, | merci de répo    | ondre à la que | stion suivante : |         |
| Dites combin  | n jan shiffwaj i  | r a qui ramperit dera | " ver die hiere, | pouls, renard  | Lampert, year *  |         |
|               |                   |                       |                  |                |                  |         |

Sur la page affichée, entrez l'adresse mail que vous avez indiquée lors de votre inscription à l'A2R1.

(C'est celle également sur laquelle vous recevez les informations de l'A2R1).

Votre compte est composé de cette adresse mail et d'un mot de passe.

Pour saisir le mot de passe cliquez sur le bouton « créer un mot de passe »

Si l'adresse que vous avez fournie n'est pas reconnue dans la base de données, vous aurez l'affichage de la page suivante :

| ( <mark>)2</mark> 1 |
|---------------------|
|                     |
|                     |
|                     |
|                     |
|                     |
|                     |
|                     |

Si vous avez mal orthographié votre adresse mail, recommencez !!!

Lorsque votre adresse sera correcte et reconnue, vous aurez une nouvelle page vous invitant à aller sur votre messagerie.

|               | Association des Retraites de l'Universite de Rennes1<br>Espace Public                       | 2R1        |
|---------------|---------------------------------------------------------------------------------------------|------------|
| Message       | email transmis                                                                              |            |
| Vous aller re | cevoir un email qui vous permettra de saisir votre mot de passe. Veuillez consulter votre m | essagerie. |

Fin de la première étape.

## Etape 2 :

### Ouvrez votre messagerie.

Où vous allez trouver de la part d'un émetteur **identification@a2r1retraites.fr**, un message avec pour sujet : « Création mot de passe a2r1 ».

### Exemple:

## (Vous ne pouvez pas cliquer dessus! il faut ouvrir votre propre messagerie.)

*Nous vous informons qu'une demande de création ou de changement de mot de passe a été enregistrée sur le site A2R1 pour l'adhérent associé votre adresse e-mail personnelle ex : toto@gmail.com* 

*Si vous êtes à l'origine de cette demande et que vous souhaitez toujours créer ou remplacer votre mot de passe, il vous suffit de cliquer sur le lien ci-dessous.* 

https://www.public.a2r1-retraites.fr/pwda2r1/ticket/67744954299513

## Fin de la deuxième étape.

## Etape 3 :

Création de votre nouveau mot de passe.

Cliquez sur le lien indiqué dans **votre message**.

#### La page suivante s'affiche :

| Entrez votre nouveau mot de passe a2r1. Vous pourrez                  | ensuite vous connecter sur le site.                                       |
|-----------------------------------------------------------------------|---------------------------------------------------------------------------|
| Rappel: la longueur du mot de passe recommandée est                   | de 12 caractères sans accents (lettres, chiffres et caractères spéciaux). |
| Nouveau mot de passe a2r1:<br>Confirmation nouveau mot de passe a2r1: |                                                                           |
| Valider                                                               |                                                                           |

Vous devez saisir votre mot de passe en cliquant dans la zone "Nouveau mot de passe" puis le confirmer en cliquant dans la zone "Confirmation nouveau mot de passe".Ensuite, cliquez sur le bouton "Valider" et normalement c'est bon.

(Nous vous conseillons d'utiliser un mot de passe différent de ceux que vous utilisez déjà, composé de lettres, de chiffres et de caractères spéciaux)

Lorsque vous cliquez sur le bouton « valider », votre compte est créé sauf s'il y a une problème. Exemples :

| 2R1                                          |                                                                                 |
|----------------------------------------------|---------------------------------------------------------------------------------|
| Le mot de passe choisi est trop court (moins | de 8 caractères).                                                               |
| Entrez votre nouveau mot de passe a2r1. Vous | pourrez ensuite vous connecter sur le site.                                     |
| Rappel: la longueur du mot de passe recomman | dé est de 12 caractères sans accents (lettres, chiffres et caractères spéciaux) |
| Nouveau mot de passe a2r1:                   |                                                                                 |
|                                              |                                                                                 |
| Confirmation nouveau mot de passe a2r1:      |                                                                                 |
|                                              |                                                                                 |
| Validar                                      |                                                                                 |

#### ou autre erreur de saisie, mots de passe non identiques par exemple.

| Erreur de saisie, Recomm                               | encez:                                                                                            |
|--------------------------------------------------------|---------------------------------------------------------------------------------------------------|
| Entrez votre nouveau mot o                             | e passe a2r1. Vous pourrez ensuite vous connecter sur le site.                                    |
| Rappel: la longueur du mot                             | de passe recommandé est de 12 caractères sans accents (lettres, chiffres et caractères spéciaux). |
| Nouveau mot de passe a2r<br>Confirmation nouveau mot d | l:<br>le passe a2r1:                                                                              |
| Valider                                                |                                                                                                   |

Si le mot de passe est accepté, une nouvelle page s'affiche :

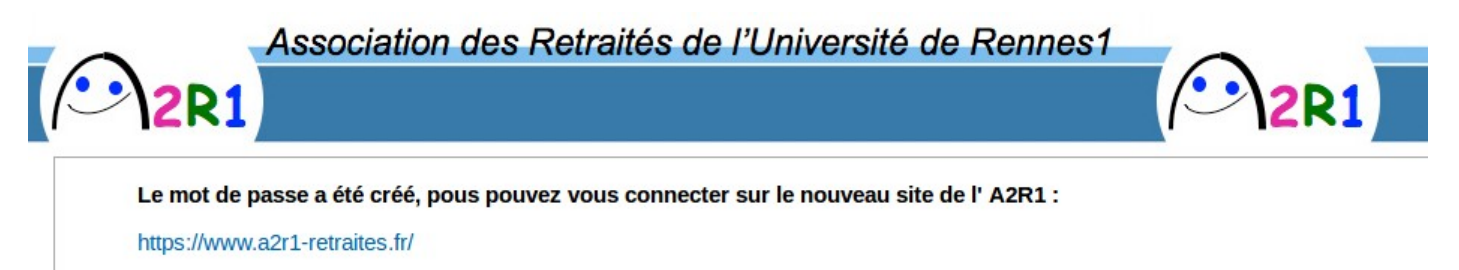

## Fin de l'étape 3.

**Votre mot de passe est maintenant enregistré,** vous pouvez aller directement sur le site en cliquant dans le lien indiqué ci-dessus

## A faire à chaque connexion au site

Allez sur le site de l'A2R1 par l'url suivante :

https://www.a2r1-retraites.fr/

Une fenêtre s'affichera :

| Ð              | Le site https://www.a2r1-retraites.fr demand<br>indique : « Veuillez communiquer votre adres | de un nom d'utilisateur et un mot de passe. Le<br>sse electronique comme nom d'utilisateur » | site |
|----------------|----------------------------------------------------------------------------------------------|----------------------------------------------------------------------------------------------|------|
| Utilisateur :  | toto@gmail.com                                                                               |                                                                                              |      |
| Mot de passe : | •••••                                                                                        |                                                                                              |      |
|                |                                                                                              | Annuler                                                                                      | ж    |

# Dans le champ Utilisateur, entrez votre adresse de messagerie et dans le champ

#### Mot de passe, le mot de passe que vous avez créé à l' étape 3.

Vous serez connecté alors sur le site de l'A2R1.